## WORK FIRST USER'S MANUAL EPIS INSTRUCTIONS PARTICIPANT TRACKING

Change #1-2012

### June 1, 2012

### **EP602 – PARTICIPANT TRACKING**

<u>Change #1-2012</u> June 1, 2012

#### EP602.01 General Information

The Participant Tracking screen tracks Excused Absence Hours, Holiday Hours, and the number of countable Job Search (JS) hours. This is an inquiry only function.

EPIS allows entry of hours for excused absences and holidays for components 'AW' (Work Experience), 'CS' (Community Service), 'ED' (Education), 'JS' (Job Search), 'ST' (Skills Training), and 'VT' (Vocational Education Training). The Participant Tracking screen tracks the number of hours used.

EPIS allows up to 16 hours per month of Excused Absence hours but no more than 80 hours (10 days) in any 12 month period and allows up to 80 hours in a 12 month period of Holiday hours.

Job Search (JS) hours are calculated based on the individuals' work registration code. The maximum hours within a 12 month period is 240 hours or 360 hours depending on the individuals' work registration code. The hours are converted into weeks, for example, 20 or 30 hours completed countable JS hours equal one (1) week.

# EP602.02 Access to Participant Tracking

From the Main Menu, enter option 9, PARTICIPANT TRACKING. Press Enter.

| WFJ000FM<br>XXXXXXX<br>#000               | EMPLOYMENT PROGRAMS INFORMATION SYSTEM<br>MAIN MENU                                                                                                    | 10/14/2008<br>10:14:41 |
|-------------------------------------------|----------------------------------------------------------------------------------------------------|------------------------|
| OPTIONS<br><br>1<br>2<br>3<br>4<br>5<br>5 | DESCRIPTION<br><br>6908 DATA ENTRY<br>PARTICIPANT DATA INQUIRY<br>PARTICIPANT COMPONENT INQUIRY<br>PARTICIPANT EMPLOYMENT INQUIRY<br>PARTICIPANT NAME SEARCH |                        |
| o<br>7<br>8<br>9<br>OPTION:               | PARTICIPATION RATE QUERIES<br>HISTORICAL HOURS - ADD<br>PARTICIPANT TRACKING                                                                                 |                        |
| PF4=EXIT<br>WFJ061- ENTER                 | OPTION NUMBER                                                                                                    |                        |

# Change #1-2012

### WORK FIRST USER'S MANUAL EPIS INSTRUCTIONS PARTICIPANT TRACKING

June 1, 2012

The Participant Tracking screen displays.

| WFJ006FM                                                            | PARTICIPAN              | T TRACKING         |                    | 02/08/2011  |  |
|---------------------------------------------------------------------|-------------------------|--------------------|--------------------|-------------|--|
| EIS.ID                                                              |                         |                    |                    |             |  |
| <u>HIST</u> MONTH                                                   | # JS COMPL HRS # JS WKS | SUSED              | HOLIDAY HRS        | EXCUSED HRS |  |
|                                                                     |                         |                    |                    |             |  |
|                                                                     |                         |                    |                    |             |  |
|                                                                     |                         |                    |                    |             |  |
| TOTALS: 12 MC                                                       | NTH PERIOD              | JS COMP<br>EXCUSED | YLHRS JSWH<br>DHRS | (S USED     |  |
| PF3=MAIN MENU PF4 =EXIT EPIS PF7 =BACK PF8 =FORWARD                 |                         |                    |                    |             |  |
| PF9=6908 DATA ENTRY PF10=PARTIC DATA PF11=COMPONENT PF12=EMPLOYMENT |                         |                    |                    |             |  |

### EP602.03 Participant Tracking Screen

- A. General Information
  - 1. Data displayed on the Participant Tracking Screen are entries for October 2008 and later.
  - 2. The Participant Tracking screen updates online from entries keyed on the DSS-6908 Data Entry screen. If multiple entries are keyed within the current month, the last entry keyed displays.
  - 3. The Participant Tracking screen will display the previous month as the most recent month listed if the current month date is prior to the 20<sup>th</sup> and no Component or Employment data has been keyed for the current month.
  - Hours keyed on the Historical Hours ADD screen are added to the existing data and updates online. An identifier displays by the report month indicating historical hours are included. View report month details by using the Participant Component Inquiry function.
  - 5. The 12 month period is calculated by using the report month plus (+) 11 months prior. The first 12 month period begins with October 2008 and ends with September 2009.
  - <u>6.</u> Function keys display at the bottom of the screen to scroll forward (PF8) and backwards (PF7) when multiple 12 month periods are available.

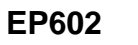

|                | W  | ORK F                       | IRST I                                                                                                    | USER'S MANUAL<br>TRUCTIONS                                                                                                    |                                                                                                    |
|----------------|----|-----------------------------|----------------------------------------------------------------------------------------------------|----------------------------------------------------------------------------------------------------|----------------------------------------------------------------------------------------------------|
| Change #4-2008 |    | PART                        | ICIPA                                                                                                    | NT TRACKING                                                                                                    | October 21, 2008                                                                                                    |
|                | В. | Participant Tracking Screen |                                                                                                    |                                                                                                    |                                                                                                    |
|                |    | 1.                          | EIS ID – Enter the individual ID number for the individual you wish to view, press ENTER. Any information available displays for the individual ID keyed. |                                                                                                    | ID number for the<br>ress ENTER. Any<br>s for the individual ID                                                                                  |
|                |    | 2.                          | MONTH – Report Month                                                                                                    |                                                                                                    |                                                                                                    |
|                |    | 3.                          | # JS (<br>compl<br>are ca<br>weeks                                                                                                    | COMPL HRS – The nur<br>leted hours. The count<br>alculated based on the r<br>s.                                                                                                    | nber of 'JS' countable<br>able completed hours<br>number of countable                                                                            |
|                |    |                             | (a)                                                                                                    | If the individual's work<br>'S' or 'L', 240 hours of<br>digit of the weeks field<br>allowed in a 12 month<br>calculation is 20 hours<br>per year. Twenty hou                              | c registration code is<br>f countable 'JS' $(2^{nd})$<br>d = '6') hours are<br>n period. The<br>s per week x 12 weeks<br>irs = 1 week of 'JS'.   |
|                |    |                             | (b)                                                                                                    | If the individual's work<br>'B', 'C', 'F', 'G', 'H', 'I',<br>of countable 'JS' ( $2^{nd}$<br>= '6') hours are allowed<br>period. The calculation<br>week x 12 weeks per-<br>week of 'JS'. | c registration code is<br>'Q', or 'W', 360 hours<br>digit of the weeks field<br>ed in a 12 month<br>on is 30 hours per<br>year. Thirty hours = 1 |
|                |    |                             | (c)                                                                                                    | When an individual tra<br>Transitional Medicaid<br>code is determined by<br>registration code the i<br>the transfer.                                                                      | ansfers to Medicaid or<br>the work registration<br>/ the last work<br>ndividual had prior to                                                     |
|                |    | 4.                          | # JS WKS USED – The number of 'JS' countable weeks $(2^{nd}$ digit of the weeks field = '6').                                                             |                                                                                                    | ber of 'JS' countable<br>field = '6').                                                                                                    |
|                |    | 5.                          | HOLII<br>used i<br>are al                                                                                                    | DAY HRS - The numbe<br>in the report month. Up<br>lowed in a 12 month pe                                                                                                    | r of Holiday Hours<br>to 80 hours (10 days)<br>riod.                                                                                             |
|                |    | 6.                          | EXCL<br>Abser<br>hours<br>days)                                                                                                    | JSED HRS – The numb<br>nce Hours used in the re<br>per month and no more<br>are allowed in a 12 mo                                                                                        | er of Excused<br>eport month. Up to 16<br>e than 80 hours (10<br>nth period.                                                                     |

| Change #4-2008 | WORK FIRST USER'S MANUAL<br>EPIS INSTRUCTIONS<br>PARTICIPANT TRACKING October 21, 2 |     |                                                                                                    | October 21, 2008                                                                                                    |
|----------------|-------------------------------------------------------------------------------------|-----|----------------------------------------------------------------------------------------------------|----------------------------------------------------------------------------------------------------|
|                | 7.                                                                                  | ТОТ | ALS                                                                                                    |                                                                                                    |
|                |                                                                                     | (a) | 12 MONTH PERIOD<br>(CCYYMM – CCYYM<br>incremented by one<br>continuation screen<br>Month Period begins | <ul> <li>D – The months</li> <li>MM) display and</li> <li>each report month. A</li> <li>displays once a new 12</li> <li>S.</li> </ul> |
|                |                                                                                     | (b) | JS COMPL HRS – T<br>JS Completed Hours<br>month period.                                                | he cumulative total for sused during the 12                                                                                           |
|                |                                                                                     | (c) | JS WKS USED – Th<br>JS Weeks used duri                                                                 | e cumulative total for ng the 12 month period.                                                                                        |
|                |                                                                                     | (d) | HOLIDAY HRS – Th<br>Holiday Hours used<br>period.                                                      | e cumulative total of<br>during the 12 month                                                                                          |
|                |                                                                                     | (e) | EXCUSED HRS – T<br>Excused Absence H<br>month period.                                                  | he cumulative total of ours used during the 12                                                                                        |